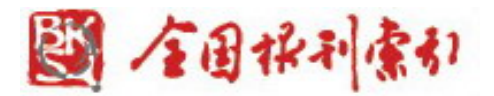

# Manual for 1833-1949 Chinese Periodical Full-text Databases

| 1. | About | t Browser                              | . 2 |
|----|-------|----------------------------------------|-----|
| 2. | Syste | m Logon                                | . 2 |
|    | 2.1   | Website Logon                          | . 2 |
|    | 2.2   | Database Logon/Retrieval: Two modes    | . 2 |
| 3. | Searc | h Functions                            | . 3 |
|    | 3.1   | Quick Search                           | . 3 |
|    | 3.2   | General Search                         | . 3 |
|    | 3.3   | Advanced Search                        | . 7 |
|    | 3.4   | Professional Search                    | 10  |
|    | 3.5   | Refine Search                          | 12  |
|    | 3.6   | Search Results Clustering              | 15  |
|    | 3.7   | Search Result Export (see Figure 3-18) | 17  |
|    | 3.8   | Literature Source Navigation           | 18  |
|    |       |                                        |     |

1-21 5/13/2011

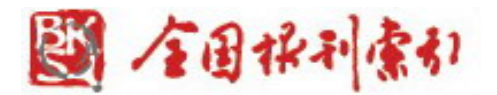

# 1. About Browser

Please use the Browser of IE 7.0 and above, or Firefox web browser.

# 2. System Logon

2.1 Website Logon

Log on to our database by entering the URL of <u>www.cnbksy.cn</u> or by clicking the Site Link in Shanghai Library's website. (see Figure 2-1)

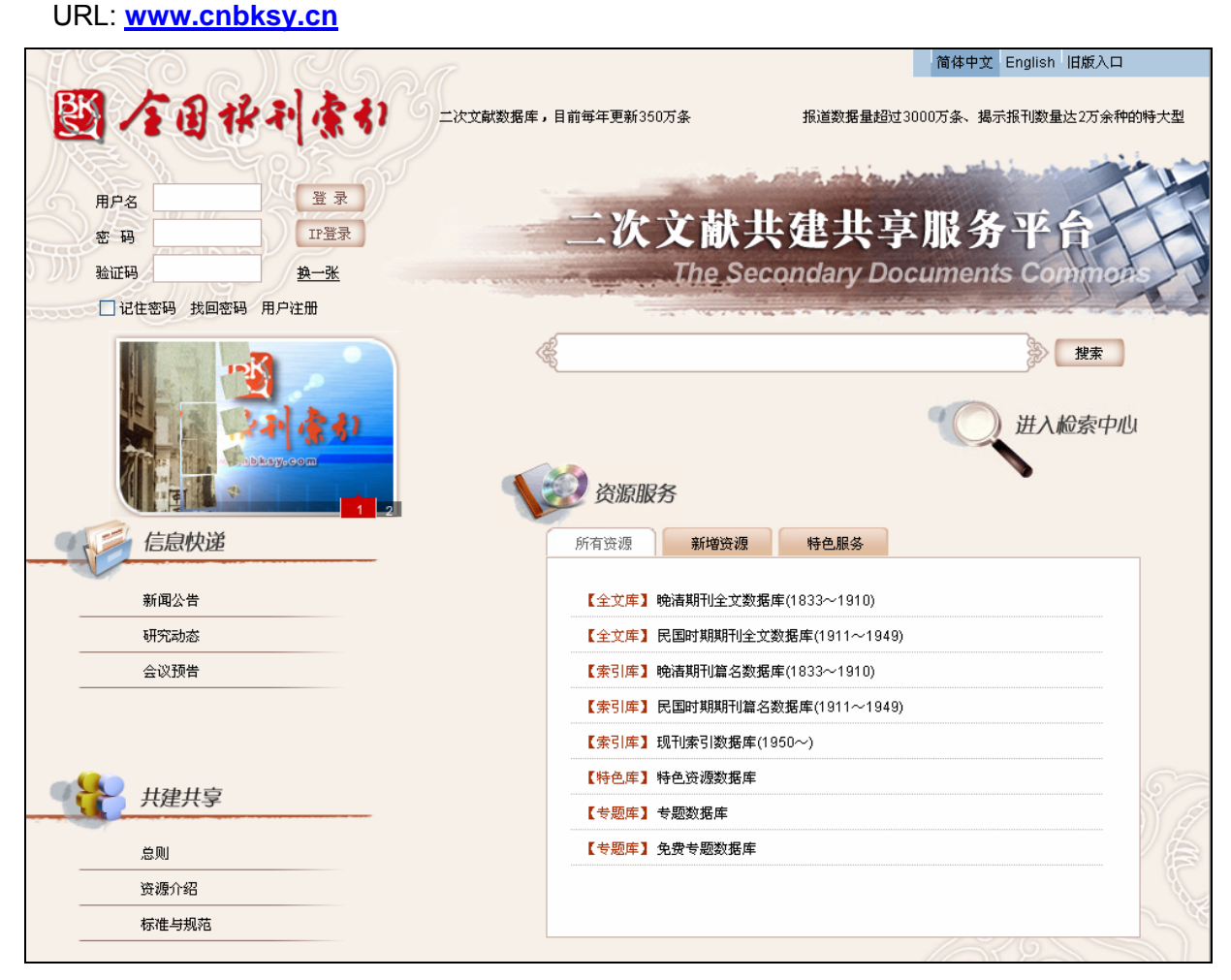

Figure 2-1: Database homepage

# 2.2 Database Logon/Retrieval: Two modes

## 1) Username and Password

Please enter your username and password on the upper left corner of the page (see Figure 2-1), and then click on "登录Logon". (see Figure 2-2)

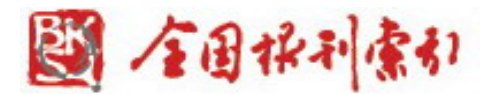

# 2) IP Access

Please click on "IP登录IP logon". (see Figure 2-1 & Figure 2-2)

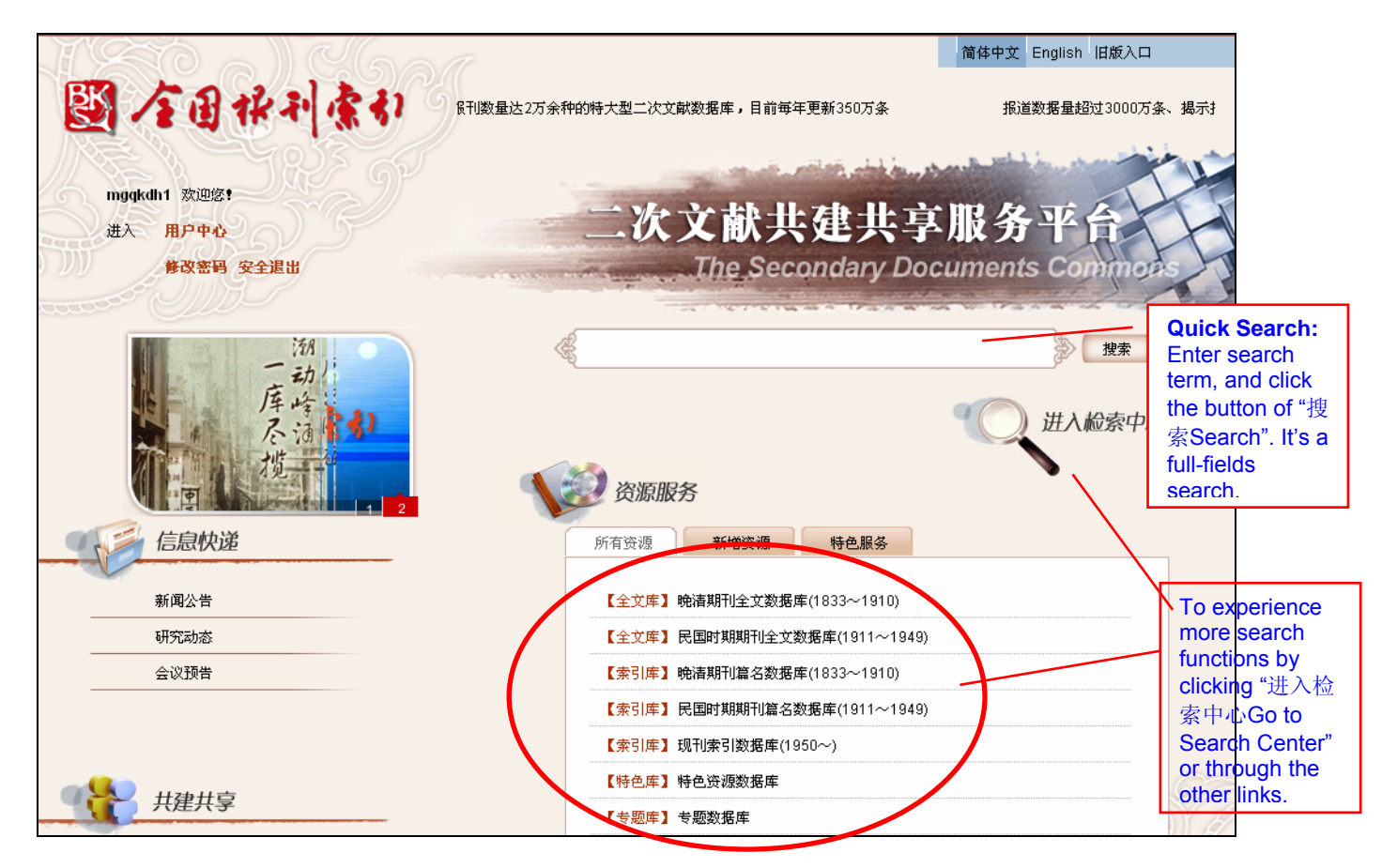

Figure 2-2: Successful Logon by the username and password

Database search: Enter the search term in the search bar or click "进入检索中心Go to Search Center" to use more search functions such as advanced search, professional search, etc. Besides, you can also select any databases under the "Resource Service". (see Figure 2-2)

## 3. Search Functions

Search fields include classification, title, author, author affiliation, serial title, volume, issue, abstract, fund, subject term and full fields. Search fields also offer fuzzy and exact search.

#### 3.1 Quick Search

Enter search term in the search bar to have a full-field search.

3.2 General Search

General Search Interface is the default page of Search Center. Search fields of General Search contain classification, title, author, author affiliation, Journal title, volume, issue, abstract, fund, subject term and full fields. (see Figure 3-1)

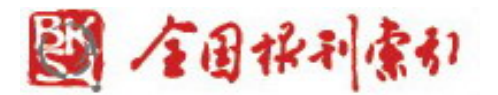

| 首页 >>文献检索 >>普通检索 | +/\-#.な./L                                                               |           |
|------------------|--------------------------------------------------------------------------|-----------|
|                  | 位 索余<br>检索字段 检索词<br>题名 ✓<br><u>例</u> 差号<br><u>题名</u> 010年 ✓ 检索方式: 重新检索 ✓ | 检索        |
|                  | 作者<br>作者单位<br>刊名<br>卷<br>期<br>摘要                                         | 按年份 按文献来源 |
| 田                | 全能 基金项目 清除 索51号出 加入购物车 定題推送<br>主題词<br>全字段                                | 23/25     |

Figure 3-1: Search fields of the general search

Search steps:

**Step1:** Select the database(s), limit the time period and enter search term.

For example, select "the Late Qing Dynasty Periodical Full-text Database (1833-1911)"→ Search fields: Title → Search term: 银行(Bank)→Select "fuzzy" or "exact" Search → Period: 1833-1911→Search method: New Search→ Click on "search" button. (see Figure 3-2)

| 首页 >>文献检索 >>普通检索                                                           |                                                                   |
|----------------------------------------------------------------------------|-------------------------------------------------------------------|
| 文献数据库                                                                      | 检索条件                                                              |
|                                                                            | 检索字段 检索词<br>题名 ♥ 银行 模糊 ♥ 检索<br>时间: 1833年 ▼ ~ 1911年 ▼ 检索方式: 重新检索 ♥ |
| <ul> <li>□ □ □ □ □ □ □ □ □ □ □ □ □ □ □ □ □ □ □</li></ul>                   | 每页显示 10条 💙 排序方式: 降序 💙 按相关度 按年份 按文献来源                              |
| □ □ □ 专题库                                                                  | 检索条件: TI银行 共找到876符合条件的文章,以下是1-10                                  |
|                                                                            | 🔲 <b>合議與行</b><br>《画图新报》 1889年 [第9卷 第12期, 19页] 💫 下載 ]              |
|                                                                            | □ 银行画饼<br>《益闻录》 1888年 [第792期, 386页] ▶ 下載                          |
| <b>数据库 ──</b><br>•晚清期刊全文数据库(1833~1911)(876)                                | □ 日依银行<br>《湘报》 1898年 [第33期, 130-131页]                             |
| <b>文献来渡 図 ○</b><br>• 湖北商务报(95)                                             | □ 操行倒闭<br>《益闻录》 1892年 [第1178期, 286页]                              |
| <ul> <li>南洋商务报(59)</li> <li>万国公报(52)</li> <li>化本町合根(40)</li> </ul>         | □ 英國操行<br>《万国公报》 1905年 (第203期, 65页) → 下載                          |
| <ul> <li>・ 东方杂志(43)</li> <li>・ 东方杂志(47)</li> <li>・ 邮传部交通统计表(44)</li> </ul> | □ 操行算记 赵廷彦 《中国商业研究会月刊》 1910年 (第1期, 1-7页) ▶ 下載                     |
| ・四川官报(41)<br>・大同报(上海)(36)                                                  | □ 報行制度概要                                                          |

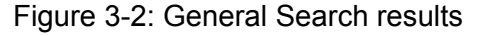

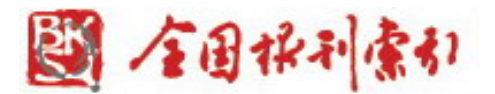

Step 2: Select any title of the search results to get details of the record.

For example, click on the second record (see Figure 3-2), and then view detailed contents. (see Figure 3-3)

| <b>页 &gt;&gt;检索 &gt;&gt;</b> 检索结果 (银行画饼) |              |
|------------------------------------------|--------------|
| ÷                                        | D691         |
|                                          | 银行画饼         |
|                                          | 益闻录          |
| 年,卷期                                     | 1888(792)386 |
|                                          | ¥0.01        |
| <b>我的标签:</b> 暂无                          |              |
| <b>常用的标签:</b> 暂无                         | 收藏           |
|                                          | 定义字段 关闭      |
|                                          |              |

Figure 3-3: Detailed content

**Step 3:** Hyperlink Search makes for easy link to all the entries related to the author or journal title you choose.

For instance, click on journal title of "中国商业研究会月刊" in Figure 3-2, and then all the entries of the articles issued in "中国商业研究会月刊" of the Late Qing Dynasty Periodical Full-text Database (1833-1911) will be listed. (see Figure 3-4)

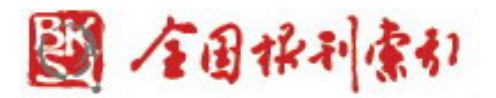

| 前页 >>文献检索                                               |                                                                |                |         |
|---------------------------------------------------------|----------------------------------------------------------------|----------------|---------|
| 数据库 🖕                                                   | 每页显示: 10条 🗸 排序方式: 按相关度                                         | 按年份 按文         | 獻来源     |
| •晚清期刊全文数据库(1833~1910)(105)                              |                                                                | 共找到105符合条件的文章, | 以下是1-10 |
| <ul> <li>・・・・・・・・・・・・・・・・・・・・・・・・・・・・・・・・・・・・</li></ul> | 🗌 中国商业不振之原因                                                    |                |         |
|                                                         | 印焕门 《中国商业研究会月刊》 1910年 [第1期, 1-6页]                              |                |         |
| • 甲国商业研究会月刊(105)                                        | 🗌 海外最近商售:日本:关税改正问题                                             |                |         |
| 年份 🧳                                                    | 唐在章 《中国商业研究会月刊》 1910年 [第1期, 9页]                                |                |         |
| • 1910(105)                                             | 🗌 世界各国钱市督形(未完)                                                 |                |         |
|                                                         | 唐在章 《中国商业研究会月刊》 1910年 [第1期, 1-12页]                             |                |         |
|                                                         | 🗌 海外最近商情:日本:新航路                                                |                |         |
|                                                         | 唐在章 《中国商业研究会月刊》 1910年 [第1期, 8页]                                |                |         |
|                                                         | 🗌 海外最近商售:日本:去年之贸易                                              |                |         |
|                                                         | 唐在章 《中国商业研究会月刊》 1910年 [第1期, 8页]                                |                |         |
|                                                         | 🗌 糖之制法产地及销路                                                    |                |         |
|                                                         |                                                                |                |         |
|                                                         | INLAND WATER NAVIGATION: THE LIAN-HU STEAM TRAFFIC CONFERENCE. |                |         |
|                                                         | 《中国商业研究会月刊》 1910年 [第1期, 28页]                                   |                |         |
|                                                         | 🗌 海外最近商售:意大利:意国派遣东洋商务会员                                        | l              |         |
|                                                         | 唐在章 《中国商业研究会月刊》 1910年 [第1期, 3页]                                |                |         |
|                                                         | 🗌 海外最近商售:英国:英国关税问题                                             |                |         |
|                                                         | 唐在章 《中国商业研究会月刊》 1910年 [第1期, 2页]                                |                |         |
|                                                         | 🗌 海外最近商售:英国:英国之茶业                                              |                |         |
|                                                         | 唐在章 《中国商业研究会月刊》 1910年 [第1期, 1页]                                |                |         |
|                                                         | 《上一页 1 2 3 … 10                                                | 11 下一页 » 跳转至 第 | 页 60    |

Figure 3-4: Hyperlink search of the journal title

## Step 4: Search within Results

You may conduct a second search within the results you've gotten. The function of **Search within Results** contains "search in results", "add to results" and "remove from results".

For example, in Step 1, some search results have the content of "信义 (faith)". Search fields: Title  $\rightarrow$ 

Search term: 信义(faith)→Select "search in results" →Click on "search" button. (see Figure 3-5)

6-21 5/13/2011

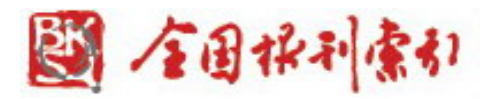

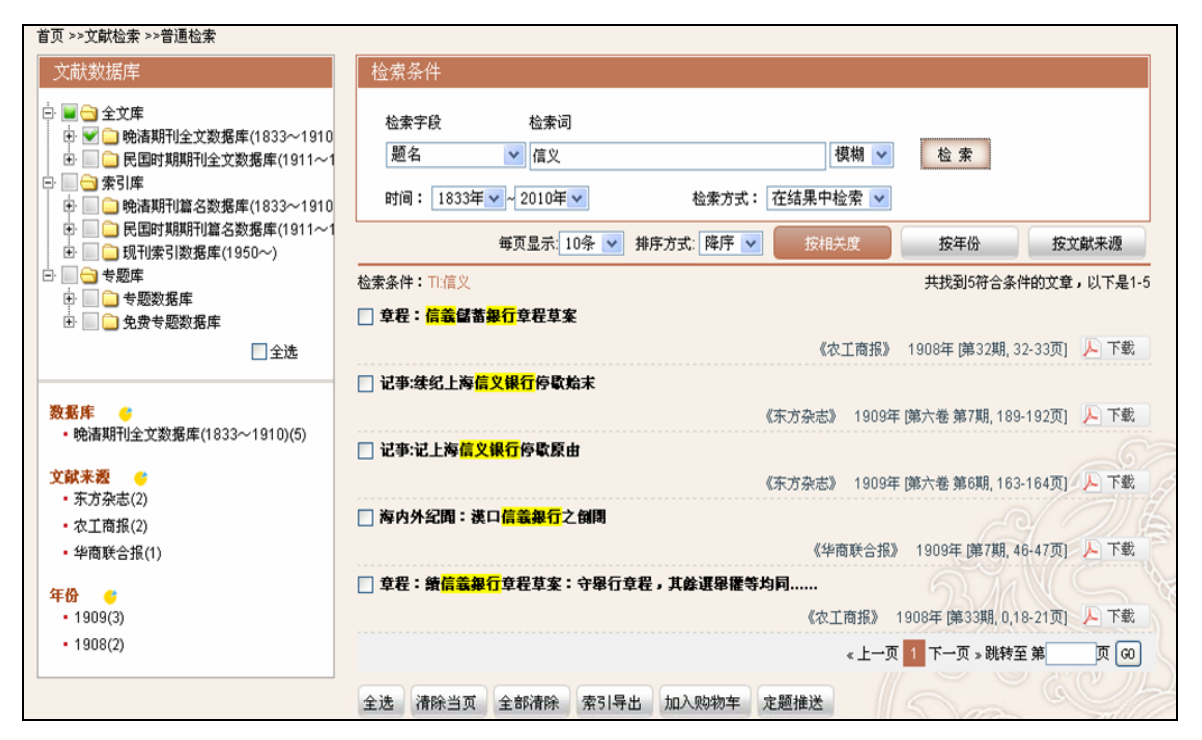

Figure 3-5: Second search results

# Step 5: Article Download and Document Delivery Service

**Article Download:** Click on the PDF icon of "PDF下载" to download or open the full text in PDF format.

**Document Delivery Service:** If the PDF full text is not available, you can request for the document by email. Check the box of the index you're interested in, and then click on "add to shopping cart" button at the bottom of the page to ask for the document.

## 3.3 Advanced Search

Advanced Search function offers search fields including classification, title, author, author affiliation, serial title, volume, issue, abstract, fund and subject term.

Use Boolean Operators to specify relationships between your search terms. You can click "+" button or "-"button to add or remove search rows.

The advanced search allows the logic group of multi-field search.

The advanced search provides a Boolean search between fields:

 $(1)\,$  Choose search fields as required which is on the left of input box. Then choose "AND", "OR" or "NOT" to conduct Boolean search.

(2) Priority of Boolean operation: "NOT" has the highest priority. "AND" has the second highest priority. "OR" has the lowest.

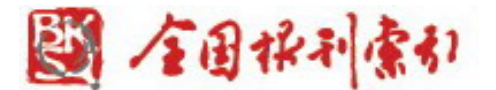

**Step 1:** Click on the "Advanced Search" which is under the "Literature Search" to go to the "Advanced Search" (see Figure 3-6 & Figure 3-7).

| 首页                                                   | 文献检索                             | 文献服务       | 信息快递          | 共建共享       | 用户中心     |     |       |
|------------------------------------------------------|----------------------------------|------------|---------------|------------|----------|-----|-------|
| 普通检索                                                 | 高级检索                             | 专业检索       |               |            |          |     |       |
| 文献数据库                                                |                                  | 检索条件       |               |            |          |     |       |
| <ul> <li></li></ul>                                  |                                  | 检索字段<br>题名 | 检索词           |            | 模糊 🗸     | 检索  |       |
| <ul> <li>□ ♥ ♥ □ 索引库</li> <li>□ ⊕ ♥ □ 晩清期</li> </ul> | 明刊篇名数据库(1833~1910                | 时间: 1833   | 年 🗸 ~ 2010年 🗸 | 检索方式:      | 重新检索 🛛 💙 |     |       |
| 田 ♥ 🗋 民国的     田 ♥ 🗋 現刊編                              | 寸期期刊篇名数据库(1911~1<br>索引数据库(1950~) |            | 毎页显示: 10条 🔽   | 排序方式: 降序 🔽 | 按相关度     | 按年份 | 按文献来源 |
| ····································                 | 数据库<br>导题数据库<br>▼ 全选             | 全选 清除当了    | Q 全部清除 索引导    | 异出 加入购物车 兌 | 2题推送     | J.G |       |
|                                                      |                                  |            |               |            |          |     |       |
|                                                      |                                  |            |               |            |          |     |       |

Figure 3-6: Click on "Advanced Search" to enter the page of advanced search

| 首页 >>文献检索 >>高级检索                                                                                   |                                        |
|----------------------------------------------------------------------------------------------------|----------------------------------------|
| 文献数据库                                                                                              | 检索条件                                   |
| <ul> <li>□ 全文库</li> <li>□ ● □ ●清期刊全文数据库(1933~1910</li> <li>□ ● □ ● □ 民国时期期刊全文数据库(1911~1</li> </ul> | ●     题名     ●                         |
| □ ♥ □ 索引库 □ ♥ □ 時志期刊算名数据库(1833~1910                                                                |                                        |
| <ul> <li>□ ○ ○ ○ ○ ○ ○ ○ ○ ○ ○ ○ ○ ○ ○ ○ ○ ○ ○ ○</li></ul>                                         |                                        |
| □ ▼                                                                                                | 时间: 1833年 🗸 ~ 2010年 🗸 检索方式: 重新检索 🗸 检 案 |
| <ul> <li></li></ul>                                                                                | 每页显示: 10条 💙 排序方式: 降序 💙 按相关度 按年份 按文献来源  |
|                                                                                                    | 3                                      |
|                                                                                                    | 全选 清除当页 全部清除 索引导出 加入购物车 定题推送           |
|                                                                                                    |                                        |

Figure 3-7: Advanced Search

Step 2: Select the database and period. Enter multiple search terms in search bars and build their logical relations. For example, select "the Late Qing Dynasty Periodical Full-text Database (1833-1911)". →Title: 银行 (Bank) "AND" Journal title: 东方杂志 (The Eastern Miscellany). (see Figure: 3-8)

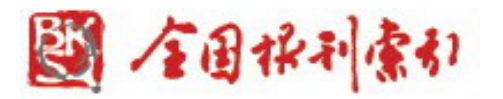

| ·                                                                                                    |                                                                                                 |                                                                                                    |  |  |  |
|----------------------------------------------------------------------------------------------------|-------------------------------------------------------------------------------------------------|----------------------------------------------------------------------------------------------------|--|--|--|
| 文献数据库                                                                                                    | 检索条件                                                                                            |                                                                                                    |  |  |  |
| <ul> <li>□ ● ● 全文庫</li> <li>● ● ● 除清期刊全文数据库(1833~1910</li> <li>● ● ● 民国时期期刊全文数据库(1911~1</li> <li>● ● 索引庫</li> <li>● ● ● 除清期刊篇名数据库(1833~1910</li> <li>● ● ● ○ 民国时期期刊篇名数据库(1911~1</li> <li>● ● ● ○ 民国时期期刊篇名数据库(1910~)</li> <li>● ● ● ● ● ● ● ● ● ● ● ● ● ● ● ● ● ● ●</li></ul> | ● 与 ● 刊名 ● 東方杂志     ● 与 ● 刊名 ● 東方杂志     ● 与 ● 刑名 ● 東方杂志     ● 「 ● ● ● ● ● ● ● ● ● ● ● ● ● ● ● ● | 模糊 ▼       模糊 ▼       模糊 ▼       複糊 ▼       检索方式:重新检索 ▼       按相关度       按年份       技文献来源                           |  |  |  |
| □全选                                                                                                    | 检索条件: Ⅱ課行 AND SI:ホカ余志                                                                           | 共找到47份合条件的文章,以下是1-10                                                                                               |  |  |  |
| 数据库 ●<br>・晩清期刊全文数据库(1833~1910)(47)<br>文献来渡 ●<br>・ 东方杂志(47)                                                                                                    | □                                                                                               | 《 <mark>东方杂志</mark> 》 1904年 [第4期, 86-91页] <u>)</u> 下載<br>《 <mark>东方杂志</mark> 》 1905年 [第二卷 第3期, 47-53页] <u>)</u> 下載 |  |  |  |
| 年份 •<br>1906(12)                                                                                                    | □ 虹纹: (C) 部銀行(附表) □ 虹政: (C) 部銀行(收国民指简章                                                          | 《东方杂志》 1904年 (第6期, 145-147页) 🔎 下載                                                                                  |  |  |  |
| • 1908(12)<br>• 1904(7)<br>• 1907(6)                                                                                                    |                                                                                                 | 《 <mark>东方杂志</mark> 》 1906年 [第三卷 第5期, 86-87页] <mark>人</mark> 下載                                                    |  |  |  |
| • 1905(5)<br>• 1909(4)                                                                                                    | ──<br>□                                                                                         | 《东方杂志》 1904年 [第9期, 615-616页] 📙 下載                                                                                  |  |  |  |
| • 181U(1)                                                                                                    | ☐ 财政:论国立 <mark>银行</mark> 之性质                                                                    | 《 <mark>东方杂志</mark> 》 1907年 (第四巻 第9期, 180页) — 下載                                                                   |  |  |  |
|                                                                                                    |                                                                                                 | 《东方杂志》 1906年 [第三卷 第2期, 1-3页] 📙 下载                                                                                  |  |  |  |

Figure 3-8: All articles including "bank" in titles issued in The Eastern Miscellany published between 1833 and 1911

Step 3: Conduct the second search in the advanced search results. For instance, remove all the articles which contain "墨西哥 (Mexico)" in titles in the search results of Step 2. First, choose "title" as search fields. Enter "墨西哥 (Mexico)" in the search bar. Choose "remove from results". Click on "search" button (see Figure 3-9).

9-21 5/13/2011

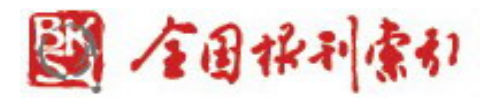

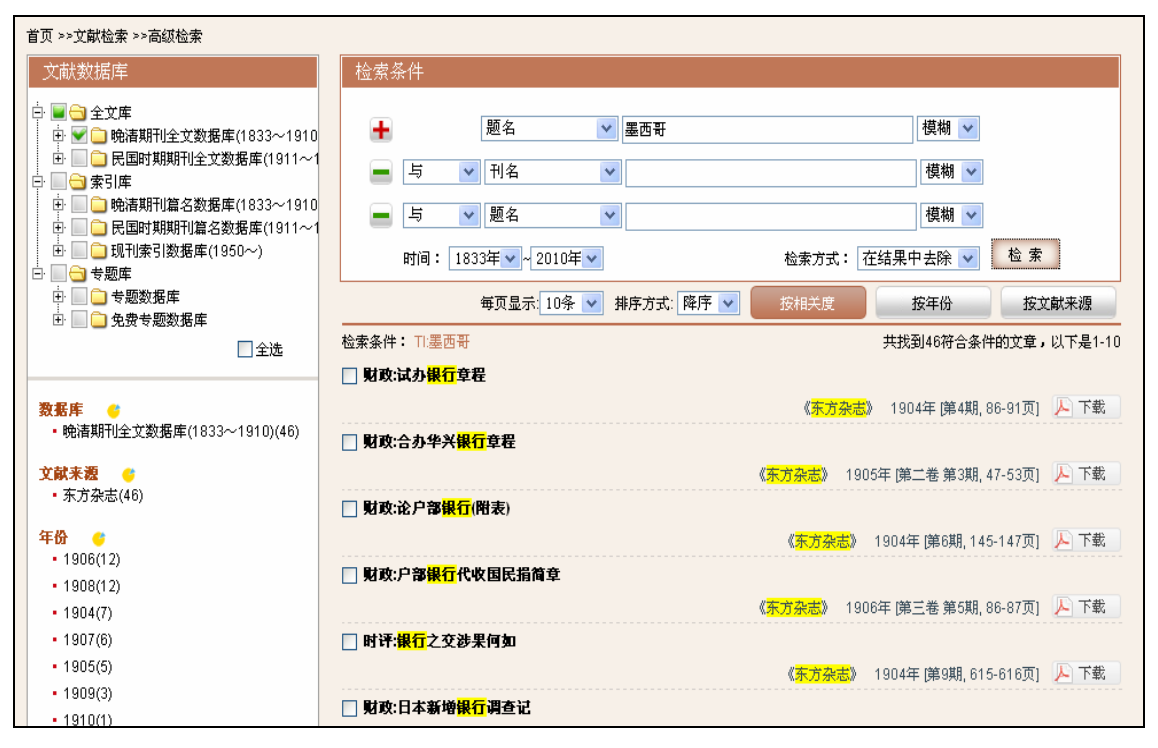

Figure 3-9: Remove from results

**Step 4:** Full text download and the document request (the same as those of "3.2 General search").

# 3.4 Professional Search

Professional search function is applied for library and information professionals to assist their research of subject retrieval, novelty search, information analysis, etc by writing Boolean-expression by themselves.

You can directly write Boolean expression in the input box. Please use "field code" (see "definition of field codes" below). The Boolean operator and other search operators are explained as follows.

**Definition of field codes:** [Title= TI], [Serial Title = ST], [Author = AU], [Abstract = AB], [Issue = SE], [Subject Term = SU], [Classification = CLC], [Author Affiliations] = AF], [Fund = FU], [Year = YE]

Boolean operator: perform the operation of "NOT" "AND" "OR"

**Operator priority:** "NOT" has the highest priority. "AND" has the second highest priority. "OR" has the lowest.

Other search operators: "()" can change priority. (Note: It should be half-width character.)

For example, to search all articles whose titles have "银行 (Bank)" and they should be published in "东方杂志 (The Eastern Miscellany)" between 1833 and 1911. Expression: TI:银行 AND ST:东方 杂志 AND YE:[1833 TO 1911]

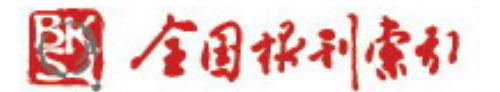

**Step 1:** Click on the "Professional Search" to go to the page of "Professional Search" (see Figure 3-10).

| 首页 >>文献检索 >>专业检索                  |                                                                        |                                       |                             |                                           |                                  |     |
|-----------------------------------|------------------------------------------------------------------------|---------------------------------------|-----------------------------|-------------------------------------------|----------------------------------|-----|
| 文献数据库                             | 文献类型选择及其字段                                                             | 股代码对照表                                |                             |                                           |                                  |     |
| ・ ・ ・ ・ ・ ・ ・ ・ ・ ・ ・ ・ ・ ・ ・ ・ ・ | <u>所有文献</u><br> 分类号 = CLC] ,[题<br>目 = FU] ,注题词 =<br> 输入检索式 <b>*使</b> 月 | 中文期刊<br>名 = TIJ ,[作者 = AUJ ,[作<br>SU] | 西文期刊<br>者单位 = AF] ,币J名 = 81 | <mark>会议库</mark><br>TJ ,[卷 = VO] ,[期 = 8E | <b>家</b> 谱<br>] ,[摘要 = AB] ,[基金项 |     |
|                                   | 检索                                                                     |                                       |                             | u Y m                                     | 在四 控守部                           | 東湖西 |
|                                   | → → ↓ 3<br>全选 清除当页 全部                                                  | £75.10余 ¥ 排序力:<br>青除 索引导出 加           |                             |                                           | <del>中</del> 177                 |     |

#### Figure 3-10: Professional search

**Step 2:** Construct the search expression of TI:银行 AND ST:东方杂志 AND YE:[1833 TO 1911] → Click on "search" button (see Figure 3-11).

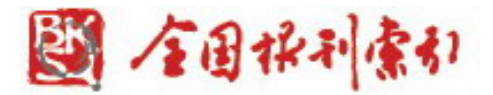

| 首页 >>文献检索 >>专业检索                                                                                                    |                                                                                                    |  |  |  |  |
|----------------------------------------------------------------------------------------------------|----------------------------------------------------------------------------------------------------|--|--|--|--|
| 文献数据库                                                                                                    | 文献类型选择及其字段代码对照表                                                                                                    |  |  |  |  |
|                                                                                                    | 所有文献         中文期刊         西文期刊         会议库         家诺           份类号 = CLC] [愿名 = TI] [作者 = AU] [作者单位 = AF] [刊名 = ST] [卷 = VO] [期 = SE] [摘要 = AB] [甚金项目 = FU] [注题词 = SU] |  |  |  |  |
| □ マ&#<br>□ ● 专题数据库<br>□ ● ● 免费专题数据库<br>□ 全选</th><td>输入位系式 *权用带即<br>TI:银行 AND ST:东方杂志 AND YE:[1833 TO 1910]</td></tr><tr><th><ul>     <li>・晩清期刊全文数据库(1833~1910)(47)</li>     <li>文献来渡         <ul>             <li>・东方杂志(47)</li>         </ul>     </li> </ul></th><th>检 索<br>毎页显示: 10条 ▼ 排序方式: 降序 ▼ 按相关度 按年份 按文献来源</th></tr><tr><th><ul> <li>1906(12)</li> <li>1908(12)</li> <li>1904(7)</li> <li>1907(6)</li> </ul></th><th>检索条件:TI:银行 AND ST:东方杂志 AND YE:[1833 TO 1910] 共找到47符合条件的文章,以下是1-10  <b>财政:试办银行</b>章程  《<u>东方杂志</u>》 1904年 [第4期, 86-91页] 人下载</th></tr><tr><th>• 1905(5)<br>• 1909(4)<br>• 1910(1)</th><th><ul>     <li>□ 財政:合办华兴银行章程<br>《<u>赤方杂志</u>》 1905年 [第二卷 第3期, 47-53页] </li>     <li>□ 財政:论户容银行(附表)</li> </ul></th></tr><tr><th></th><th>《<mark>东方杂志</mark>》 1904年 [第6期, 145-147页] <u>入下載</u><br><b>對政:户部<mark>银行</mark>代收国民捐简章</b><br>《<mark>东方杂志</mark>》 1906年 [第三巻 第5期, 86-87页] <u>入</u>下載</th></tr></tbody></table> |                                                                                                    |  |  |  |  |

Figure 3-11: Search expression of TI:银行 AND ST:东方杂志 AND YE:[1833 TO 1911]

## 3.5 Refine Search

You can do a refine search related to the search results you've already got. This function provides three choices of "search in results", "add to results" and "remove from results".

1. Search in results: Search in the previous search results by using a different search strategy to enhance precision ratio by narrow the search range.

2. Add to results: Aim to increase search results to enhance precision ratio.

3. Remove from results: Aim to decrease search results to enhance precision ratio.

Step 1: On the page of general search, check "the Late Qing Dynasty Periodical Full-text Database (1833-1911)".→ Search field: Title → Search term: "上海 (Shanghai)" → Period: 1833-1911→ Search method: New Search "重新检索"→2,047 records are shown in Figure 3-12.

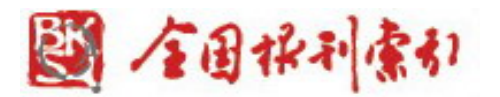

| 首页 >>文献检索 >>普通检索                                                                                                    |                           |                             |                         |                        |          |
|----------------------------------------------------------------------------------------------------|---------------------------|-----------------------------|-------------------------|------------------------|----------|
| 文献数据库                                                                                                    | 检索条件                      |                             |                         |                        |          |
| <ul> <li>○ 全文庫</li> <li>● ● ○ 晩清期刊全文数据库(1833~1910</li> <li>● ○ 民国时期期刊全文数据库(1811~1</li> <li>○ テ引庫</li> <li>● ○ 晩清期刊算名数据库(1833~1910</li> </ul> | 检索字段<br>题名<br>时间: 1833年 ✔ | 检索词<br>▼ 上海<br>~ 2010年 ▼ 检索 | <u>模糊</u> マ<br>式:重新检索 マ | 检索                     |          |
| <ul> <li>         ・・・・・・・・・・・・・・・・・・・・・・・・・・・・・</li></ul>                                                                                    | 4                         | 毎页显示: 10条 🔽 排序方式: 降         | 序 ▼ 按相关度                | 按年份 按                  | 文献来源     |
| <ul> <li>□ • 专题库</li> <li>□ • 专题数据库</li> <li>□ • 免费专题数据库</li> </ul>                                                                          | 检索条件:□:上海                 |                             |                         | 共找到2047符合条件的文章         | ,以下是1-10 |
|                                                                                                    |                           |                             | 《复报》                    | 1906年 (第3期, 61-62页)    | 人下载      |
| 数据库 ●<br>・晩清期刊全文数据库(1833~1910)(2047)                                                                                                    | □ 上海行規 □ 上海官报             |                             | 《富强报》                   | 1897年 (第8期, xx,11-12页) | 人下载      |
| 文献来源 20 (*)                                                                                                    |                           |                             | 《益闻录》                   | 1884年 [第386期, 392页]    | 人 下载     |
| - 外國委員(200)<br>- 华商联合报(138)<br>- 外交报(127)                                                                                                    | □ 中国: <mark>上海</mark>     | (英)惠克斐尔(譔),张坤德少堂(           | 译)《工商学报(上海1898)》        | ) 1898年 (第1期, 19-21页   | 人下载      |
| <ul> <li>中国教会新报(127)</li> <li>东方杂志(69)</li> <li>湖北西各邦(63)</li> </ul>                                                                         | 🔲 上海保安                    |                             | 《益闻录》                   | 1894年 (第1411期, 464页)   | 人下载      |
| - 時相間550(55)<br>- 崎学报(53)<br>- 通信場-服新教室庭新闻(53)                                                                                               | 🗌 <mark>上海</mark> 奇案      |                             | 《中国教会新报》                | 1871年 (第160期, 9-10页    | 人下载      |

Figure 3-12: Search Again

**Step 2:** Search in results. In Figure 3-12, select "title". →Search term: "银行 (Bank)" → Search method: Search in results  $\rightarrow$  Click on "search" button to check 23 records which have " $\pm$ # (Shanghai)" and "银行 (Bank)" in title (see Figure 3-13).

| 首页 >>文献检索 >>普通检索                                                         |                                                                                            |
|--------------------------------------------------------------------------|--------------------------------------------------------------------------------------------|
| 文献数据库                                                                    | 检索条件                                                                                       |
|                                                                          | 检索字段 检索词<br>题名 ♥ 銀行 模糊 ♥ 检索<br>时间: 1833年♥ <2010年♥ 检索方式: 在结果中检索 ♥                           |
| <ul> <li>田 □ 民国时期期刊篇名数据库(1911~1</li> <li>田 □ □ 现刊索引数据库(1950~)</li> </ul> | 每页显示: 10条 💙 排序方式: 降序 💙 按相关度 按年份 按文献来源                                                      |
|                                                                          | 检索条件:TI银行 共找到23符合条件的文章,以下是1-10                                                             |
|                                                                          | ── 财政: <mark>上海</mark> 信成储蓄 <mark>银行</mark> 存款章程                                           |
| □全选                                                                      | 《东方杂志》 1906年 [第三卷 第5期, 94-99页] 🔑 下載                                                        |
| <b>数据库</b> ●<br>・ 施速期刊会立数据库(1833~1910)(23)                               | 海内外實業:上海绅商講設報行公合<br>《华商联合报》 1909年 (第6期, 145-147页) 下載                                       |
|                                                                          | 射政:上海信成商业银行查业章程<br>《东方杂志》 1906年 [第三卷 第5期, 99-104页]<br>》 下载                                 |
| <ul> <li>• 东方杂志(6)</li> <li>• 邮传部交通统计表(5)</li> </ul>                     | 记事:续纪上海信义银行停歇始末<br>《东方杂志》 1909年 (第六卷 第7期, 189-192页)<br>下載                                  |
| ・交通官报(1)<br>・政艺通报(1)                                                     | <ul> <li>记事:记上海信义银行停歇原由</li> <li>《东方杂志》 1909年 (第六卷 第6期, 163-164页)</li> <li>》 下载</li> </ul> |
| • 南洋商务报(1)<br>• 四川官报(1)<br>• 实学报(1)                                      | □ 交通银行上海分行各存各欠表(宣练元年分)<br>《邮传部交通统计表》 1909年 [第三卷 总务, 1页] → 下載                               |
| 年份 •<br>1909(14)                                                         | 交通 <mark>银行上海</mark> 分行按月存款并利率表(宣练元年分)     《邮传部交通统计表》 1909年 (第三卷 总务, 1页)                   |
| • 1906(5)                                                                | □ 交通 <mark>銀行上海</mark> 分行按月放款并利率表(宣练元年分)                                                   |

Figure 3-13: Search in results

13-21 5/13/2011

國 全国保利索引 地 址:上海市淮海中路1555号 电话:(021) 64451208 E-mail:service@cnbksy.com http://www.cnbksy.com http://www.cnbksy.com.cn http://www.cnbksy.cn http://www.cnbksy.org

邮 编:200031 传真:(021)64454937

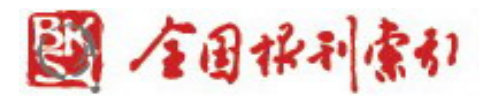

Step 3: Add to results. In Figure 3-12, select "title".→ Search term: "银行 (Bank)" → Search method: Add to results → Click on "search" button to check 2,900 records which have "上海 (Shanghai)" or "银行 (Bank)" in title (see Figure 3-14).

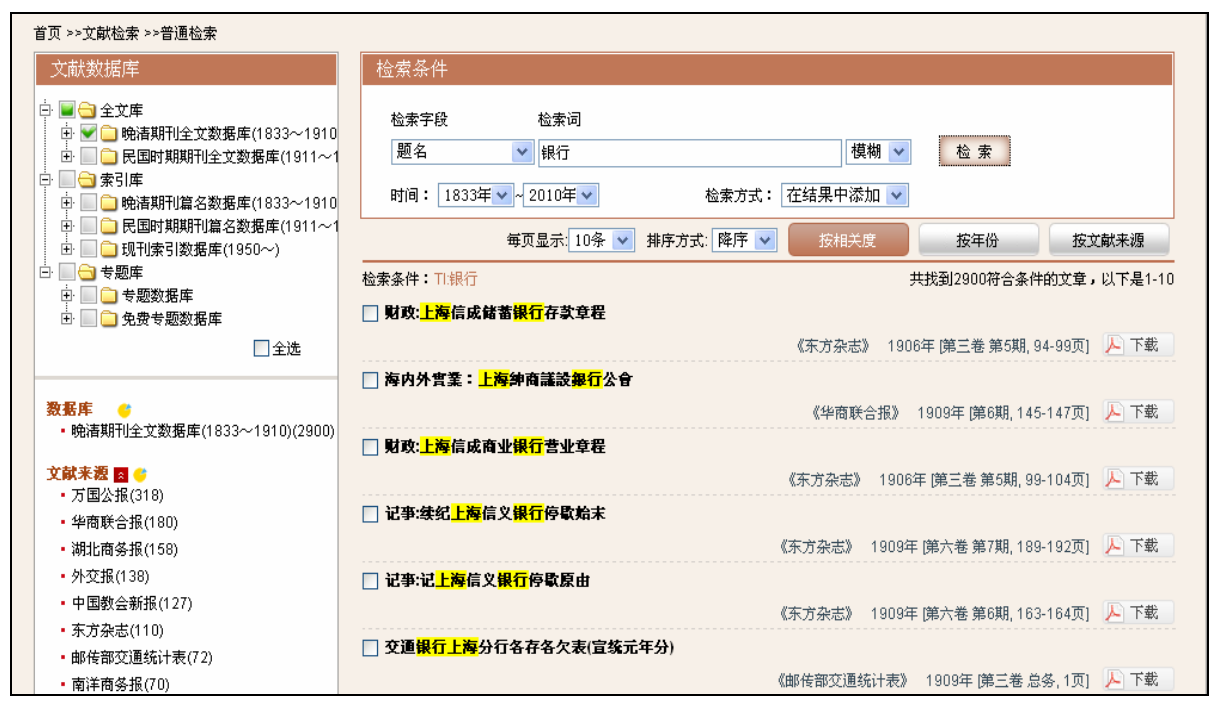

Figure 3-14: Add in results

Step 4: Remove from results. In Figure 3-12, choose "title".→ Search term: "银行 (Bank)" → Search method: Remove from results → Click on "search" button to check 2,024 records which have "上海 (Shanghai)" but not "银行 (Bank)" in title (see Figure 3-15).

14-21 5/13/2011

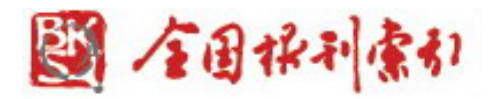

| 首页 >>文献检索 >>普通检索                                      |                         |                              |                     |                  |              |
|-------------------------------------------------------|-------------------------|------------------------------|---------------------|------------------|--------------|
| 文献数据库                                                 | 检索条件                    |                              |                     |                  |              |
|                                                       | 检索字段<br>题名<br>时间: 1833年 | 检索词<br>♥ 银行<br>▼~2010年♥ 检索方式 | 模糊 ♥<br>:: 在结果中去除 ♥ | 检索               |              |
| 田 Q 2 民国时期期刊篇名数据库(1911~1) 田 Q 2 現刊索引数据库(1950~)        |                         | 毎页显示: 10条 💟 排序方式: 降序         | ✔ 按相关度              | 按年份              | 按文献来源        |
|                                                       |                         |                              |                     | =<br>+找到2024符合条付 | 件的文章,以下是1-10 |
| <ul> <li>世</li></ul>                                  | 🗌 說 <mark>上海</mark>     |                              |                     |                  |              |
|                                                       |                         |                              | 《复报》                | 1906年 [第3期,      | 61-62页] 📙 下载 |
|                                                       | 🗌 <mark>上海</mark> 行規    |                              |                     |                  |              |
| 数据库 (1932~1010)/2024)<br>・ 除き期刊会で数据度(1932~1010)/2024) |                         |                              | 《富强报》               | 1897年 [第8期, xx,  | 11-12页] 📙 下载 |
| - 551190111111111111111111111111111111111             | 📃 <mark>上海</mark> 官报    |                              |                     |                  |              |
| 文献来渡 図 ←     「万国公报(266)                               |                         |                              | 《益闻录》               | 1884年 [第386期     | 月,392页] 🔑 下载 |
| • 华商联合报(131)                                          | 🔄 中国: <mark>上海</mark>   |                              |                     |                  |              |
| <ul> <li>外交报(127)</li> </ul>                          |                         | (英)惠克斐尔(譔),张坤德少堂(译)          | 《工商学报(上海1898)》      | 1898年 [第1期,      | 19-21页] 📙 下载 |
| <ul> <li>中国教会新报(127)</li> <li>东市卒士(63)</li> </ul>     | 🔲 <mark>上海</mark> 保安    |                              |                     |                  |              |
| <ul> <li>湖北商务报(63)</li> </ul>                         |                         |                              | 《益闻录》               | 1894年 [第1411其    | 周,464页] 📙 下载 |
| • 岭学报(53)                                             | 🗌 上海奇案                  |                              |                     |                  |              |
| • 通问报:耶稣教家庭新闻(53)                                     |                         |                              | 《中国教会新报》            | 1871年 [第160期     | ,9-10页] 📙 下载 |
| • 华商联合会报(41)                                          | 🔄 <mark>上海</mark> 女義學   |                              |                     |                  |              |

Figure 3-15: Remove in results

# 3.6 Search Results Clustering

Every search result can be clustered in terms of sub-databases, literature resources and years. It can be used to analyze search results and figure out the distribution of literatures. It is a good reference for research. Figure 3-16 shows the distribution of literature resources and years, which is about all the articles having "银行 (Bank)" in title.

15-21 5/13/2011

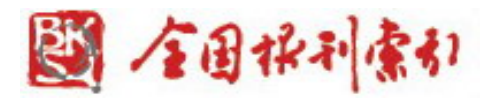

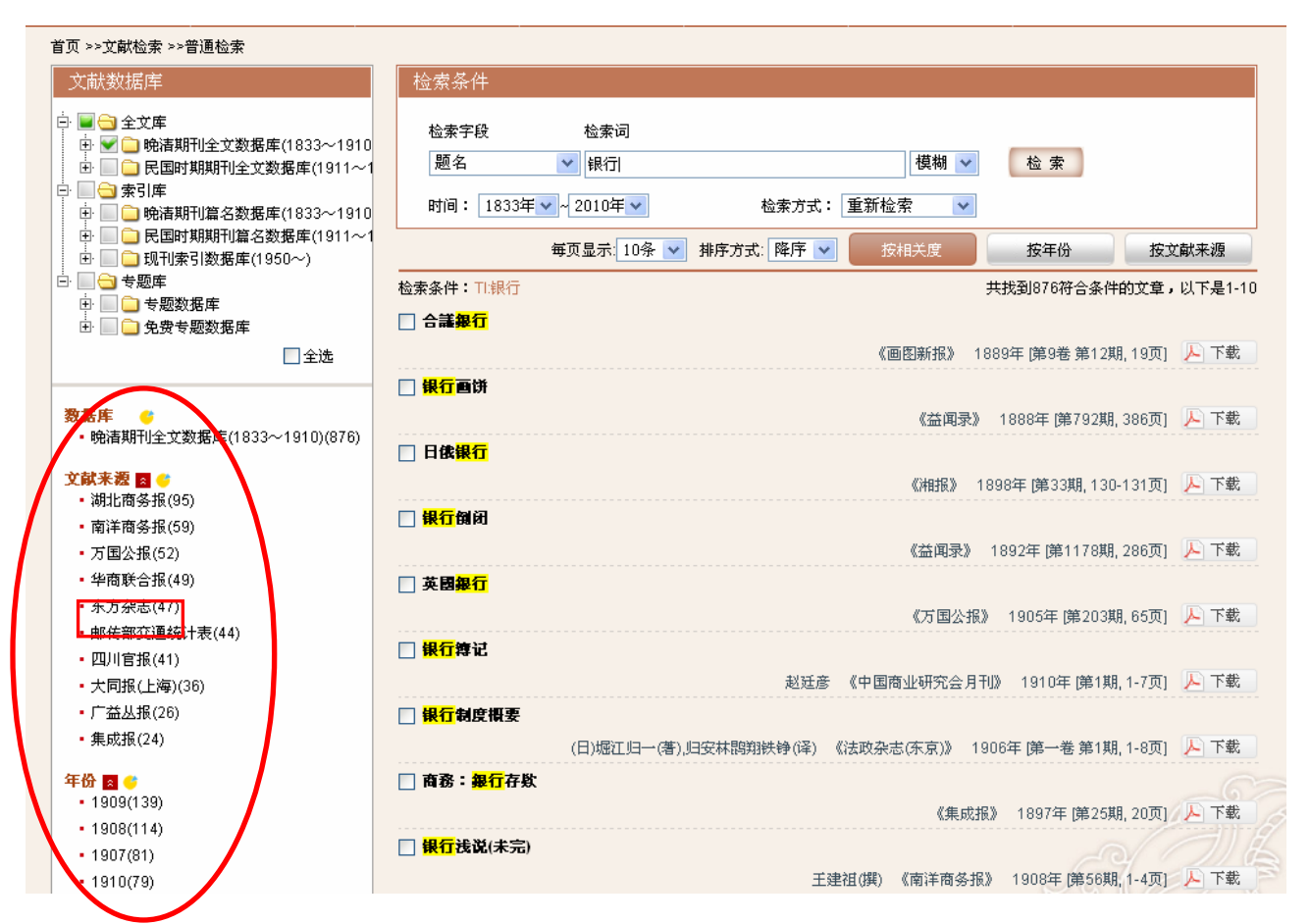

Figure 3-16: Literature clustering results are on the left side of the page, which hyperlink to much other information.

Step 1: Click on "东方杂志 (The Eastern Miscellany)" which is under the "literature resource" on the left side of Figure 3-16 and you will get 47 records including "bank" in title published in "The Eastern Miscellany" between 1833 and 1911 (see Figure 3-17).

16-21 5/13/2011

|                                                                                                    |                              | Click "fork"<br>to go back                    |          |                      |                              |               |
|----------------------------------------------------------------------------------------------------|------------------------------|-----------------------------------------------|----------|----------------------|------------------------------|---------------|
| <b>首页 &gt;&gt;文献检索 &gt;&gt;普通检索</b> >>来源(东方杂变)<br>                                                                 | を対象件                         | to the last<br>function.                      |          |                      |                              |               |
| □ □ □ 全文库 □ □ □ □ □ □ □ □ □ □ □ □ □ □ □ □ □ □ □                                                                    | 检索字段                         | 检索词                                           |          |                      |                              |               |
| <ul> <li>□ □ № □ № □ № □ № □</li> <li>□ □ 民国时期期刊全文数据库(1911~1</li> </ul>                                            | 题名                           | ✔ 银行                                          |          | 模糊 🖌                 | 检索                           |               |
| □ □ □ 索引库 □ □ □ 除清期刊篇名数据库(1833~1910                                                                                | 时间: 1833年 🗸 -                | 2010年 🗸                                       | 检索方式: 重  | 新检索 🛛 🗸              |                              |               |
| <ul> <li>□ □ 民国时期期刊篇名数据库(1911~1</li> <li>□ □ □ 现刊索引数据库(1950~)</li> </ul>                                           | 毎                            | 页显示: 10条 💌 排序;                                | 方式: 隆序 💌 | 按相关度                 | 按年份                          | 按文献来源         |
|                                                                                                    | 检索条件:TI:银行                   |                                               |          |                      | 共找到47符合条                     | 件的文章,以下是      |
| 日 🔜 支起数据库                                                                                                    | 🗌 财政:试办 <mark>银行</mark> 章程   |                                               |          |                      |                              |               |
| □ 全选                                                                                                    |                              |                                               |          | 《东方杂志》               | 1904年 (第4期                   | 86-91页] 🔑 下站  |
|                                                                                                    | 🗌 财政:合办华兴 <mark>银行</mark> 重  | 種                                             |          |                      |                              |               |
| 数据库 😑                                                                                                    |                              |                                               | (        | 东方杂志》 190:           | 5年 [第二卷 第3期                  | 47-53页] 🔎 下的  |
| <ul> <li>・晩清期刊全文数据库(1833~1910)(47)</li> </ul>                                                                      | □ 财政:论户部银行(附)                | 表)                                            |          |                      |                              |               |
| 年份 🧯                                                                                                    |                              |                                               |          | 《东方杂志》               | 1904年 [第6期, 1-               | 45-147页] 🔎 下的 |
|                                                                                                    |                              |                                               |          |                      |                              |               |
| • 1906(12)                                                                                                    | 🗌 财政:户部银行代收日                 | 国民捐简草                                         |          |                      |                              |               |
| • 1906(12)<br>• 1908(12)<br>• 1904(7)                                                                              | 🔄 财政:户部 <mark>银行</mark> 代收[  | 國民捐简草                                         | (        | 东方杂志》 1900           | 6年  第三卷 第5期                  | 86-87页1 🔎 下的  |
| <ul> <li>1906(12)</li> <li>1908(12)</li> <li>1904(7)</li> <li>1907(6)</li> </ul>                                   | □ 財政:户部银行代收[<br>□ 財评:銀行之交洗里( | 图氏有简章<br>···································· |          | 东方杂志》 1900           | 年[第三卷 第5期                    | 86-87页] 🔑 下的  |
| <ul> <li>1906(12)</li> <li>1908(12)</li> <li>1904(7)</li> <li>1907(6)</li> <li>1905(5)</li> </ul>                  | □ 財政:户部银行代收[ □ 时评:银行之交涉果何    | 国民捐简章<br>可如                                   | (        | 东方杂志》 1900           | 6年 [第三卷 第5期                  | 86-87页] 🔎 下的  |
| <ul> <li>1906(12)</li> <li>1908(12)</li> <li>1904(7)</li> <li>1907(6)</li> <li>1905(5)</li> <li>1909(4)</li> </ul> | □ 財政:户部银行代收[ □ 时评:银行之交涉果何    | 国民捐简章<br>可如                                   | (        | 东方杂志》 1900<br>《东方杂志》 | 6年 [第三卷 第5期<br>1904年 [第9期, 6 | 86-87页] 🔎 下的  |

Figure 3-17: hyperlink from a clustering result to 47 records including "bank" in title published in "The Eastern Miscellany" between 1833 and 1911.

**Step 2:** Click on "cross" icon on the top left corner of Figure 3-17 to go back to the last search page.

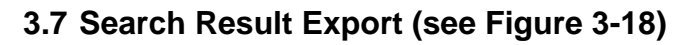

| 首页 >>文献检索 >>高级检索                             |                                                                                                    |
|----------------------------------------------|----------------------------------------------------------------------------------------------------|
| 文献数据库                                        | 检索条件                                                                                                    |
|                                              | ●     题名     上海     模糊       ●     与     题名     信义       ●     与     题名     「積糊       ●     与     题名     【模糊       ●     与     题名     【模糊       时间:     1833年     ~2010年     检索方式:     重新检索 |
|                                              | 每页显示: 10条 🗸 排序方式: 降序 🗸 按相关度 按年份 按文献来源                                                                                                    |
| 田 🔲 兄安专题数据库                                  | 检索条件: TI:上海 AND TI:信义 共找到3符合条件的文章,以下是1-3                                                                                                    |
|                                              | □ 记事:续纪上海信义银行停歇始末                                                                                                    |
| 数据库 🤤                                        | 《东方杂志》 1909年 [第六卷 第7期, 189-192页] 🔎 下載                                                                                                    |
| <ul> <li>・晚清期刊全文数据库(1833~1910)(3)</li> </ul> | □ 记事:记上海信义银行停歇原由                                                                                                    |
| 文献来源 🖕                                       | 《东方杂志》 1909年 [第六卷 第6期, 163-164页] 📙 下载                                                                                                    |
| ・东方杂志(2)<br>・实业报(1)                          | □ 新聞:中國新聞:上海信義儲蓄舉而新股券之價值<br>《实业报》 1908年 (第06期, 32页) ▶ 下载                                                                                                    |
| <b>年份 (</b><br>• 1909(2)                     | 《上一页 <mark>1</mark> 下一页 » 跳转至 第页 @ 0                                                                                                    |
| • 1908(1)                                    | 全选 清除当页 全部清除 索引导出 加入购物车 定题推送                                                                                                    |

Figure 3-18: Search result export

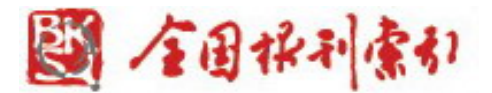

- (1) Display options of 10 records, 20 records or 50 records per page.
- (2) The search results cover the information of title, author, serial title/conference title, year and volume.
- (3) To export search results, please check the records you need and then click on the button of "索引导出 (Index export)" at the bottom of the page to export and download the records.

#### Other operations:

We provide three "sorting orders" including "relevance", "year" or "literature resource" to help users sort search results as required.

"Select All": Select all the search result records on the current page.

"Index export": Export the contents of all the search results records selected.

"Add to shopping cart": To request for the full texts which are not included in the full-text databases you have purchased, please click on this button.

#### 3.8 Literature Source Navigation

Users can navigate literature source such as journals and conferences by browsing In the order of the first letter of Pinyin, by typing search terms, or by choosing years, volumes, and issues of full-text periodicals.

(1) Click on "Literature Source Navigation" under the "Document Service" to enter the interface of "Literature Source Navigation". → Publishing place: "上海 (Shanghai)". → Database: Select "the Late Qing Dynasty Periodical Full-text Database (1833-1911)". Click on "search" button to check search results (see Figure 3-19).

18-21 5/13/2011

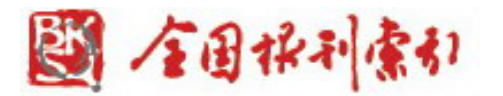

| 首页                                                | 文献检索                                                                                                    | 文献服务                | 信息快递         | 共建共享            | 用户中心                                   |                                       |
|---------------------------------------------------|----------------------------------------------------------------------------------------------------|---------------------|--------------|-----------------|----------------------------------------|---------------------------------------|
| 普通检索                                              | 高级检索                                                                                                    | 专业检索                |              |                 |                                        |                                       |
| 搜索条件                                              |                                                                                                    |                     |              |                 |                                        |                                       |
| 教程度 晚清:                                           | 期刊全文数据库(1833~                                                                                                    | /1910)              |              |                 |                                        |                                       |
|                                                   |                                                                                                    |                     |              |                 |                                        |                                       |
| 刊名                                                | 创                                                                                                    | 刊年                  | 主办单位         |                 | 出版地上海                                  | 查询                                    |
| - 1 全部                                            | NA       创刊年       主办单位       出放地       上海       查询         ● 内马克思主义、列宁主义、毛泽东思想、       ● 日客学       ● 日客学       ● 日客学       ● 日客学       ● 日本       ● 日本       ● 日 |                     |              |                 |                                        |                                       |
| 由 🧰 [A]马克思                                        | 思主义、列宁主义、毛泽东                                                                                                    | 思想、 <mark>全部</mark> | ABCDEFGI     | HIJKLMN         | OPQRSTU                                | JVWXYZ                                |
| <ul> <li>● ● 回 回哲学</li> <li>● ● [C]社会利</li> </ul> | 科学总论                                                                                                    |                     |              |                 | 北石                                     | 106条过录 息云第1至第10条                      |
| 臣 🗋 [D]政治、                                        | 法律                                                                                                    | _                   |              |                 | 12,30                                  | 1100余広水,並小第1主第10余.                    |
| E) E) 军事                                          |                                                                                                    | 刊名                  | 创刊年          | 主主力             | 单位                                     | 出版地                                   |
| □ □ □ [F]空か<br>⊡ □ [G]文化、                         | 科学、教育、体育                                                                                                    | 安徽白                 | 话报 创刊:19     | (08.9; 安徽)      | 白话报社编辑[并发…                             | 上海,安                                  |
| 🗄 🗀 (H)语言、                                        | 文字                                                                                                    | 安亭旅                 | 沪同乡报 创刊:19   | 110.6: 上海       | 中西医学研究会本会亊                             | 上海                                    |
| 田 🔲 川文学                                           |                                                                                                    |                     | 26 Autoria   | 100.44 WT       | · · · · · _ · _ · _ ·                  |                                       |
| □□[0]历史、                                          | 地理                                                                                                    | BIAN                | DE 120110.18 | 108.11, 972.173 | 赤江彌哲                                   | /##                                   |
| 臣 □ N自然和                                          | 科学总论<br>2019年20月11日                                                                                                    | 北清烟                 | 报 创刊:19      | 106.7; 英美:      | 咽公司主办 [并发行…                            | 上海                                    |
| 田 🛄 [0]数理和<br>田 🗋 [0]天文学                          | 斗字和化字<br>常、地球科学                                                                                                    | 财政观                 | 创刊:19        | 110.2; 刘成;      | 志编辑;衡社亊务…                              | 上海                                    |
| 田 🧰 [Q]生物和                                        | 科学                                                                                                    | 昌言报                 | 创刊:18        | 98.8; 汪康        | 年主编:昌言报社…                              | 上海                                    |
| 田 🗀 (R)医药、                                        | 卫生                                                                                                    | 神行                  | ∆d∓d-4 c     | 077. 井田         | ~~~~~~~~~~~~~~~~~~~~~~~~~~~~~~~~~~~~~~ | LVE                                   |
|                                                   | <del>」」</del><br>友术                                                                                                    | <u>≁1</u> R         | 20110.10     | (37.7,) 卒(限)    | ·E\$##72                               | TV#                                   |
| 🗄 🗋 [U]交通道                                        | 三輪                                                                                                    | 大陆(上                | 海190 创刊:19   | 102.11; 大陆:     | 报总发行所编辑;                               | 上海                                    |
| ■ 🕀 🔜 [M]航空、<br>亜 📄 [X]环境彩                        | 抓大<br>科学、安全科学                                                                                                    | 大同报                 | (上海) 创刊:19   | 104.2; 上海)      | 亡学会编辑 [并出版                             | 上海                                    |
|                                                   |                                                                                                    | 东方杂                 | 志 创刊:19      | 104.1; 苏继       | 噴编辑;东方杂志                               | 上海,重                                  |
|                                                   |                                                                                                    |                     |              | ★両上→両1 2        | 2 4 6 <del>x</del> - <del>क</del>      |                                       |
|                                                   |                                                                                                    |                     |              | 目贝工一贝1 2        | 5 4 5 r∸∭ :                            | ₩₩₩₩₩₩₩₩₩₩₩₩₩₩₩₩₩₩₩₩₩₩₩₩₩₩₩₩₩₩₩₩₩₩₩₩₩ |

Figure 3-19: Navigation of the Late Qing Dynasty Periodical Full-text Database (1833-1911)

(2) Navigation of periodicals (years, volumes and issues)

Select "the Late Qing Dynasty Periodical Full-text Database (1833-1911)". →Journal title: "月月 小说 (The All-Story Monthly)". → Click on "月月小说 (The All-Story Monthly)" to have a detailed navigation page, which shows details like year, volume and issues of this journal (see Figure 3-20). Click on the 10<sup>th</sup> issue of 1<sup>st</sup> volume in 1907 (see Figure 3-21) and click on PDF icon behind the record of "含冤花" to download and browse the full text (see Figure 3-22).

19-21 5/13/2011

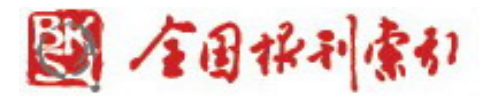

| THE ALL-STORY MONTHLY.                                                                                                    | 斯     | 刊年份   |         | 1907年      |
|----------------------------------------------------------------------------------------------------|-------|-------|---------|------------|
| 月月                                                                                                    | 1906年 | 1907年 | 第一卷 第5期 | 月 第一卷 第6期  |
| 月                                                                                                    | 1908年 |       | 第一卷 第7期 | 月 第一卷 第8期  |
| 4-                                                                                                    |       |       | 第一卷 第9期 | 月 第一卷 第10期 |
| EE<br>* * * * * * * * * * * * * * * * * * *                                                                                                |       |       | 第一卷 第11 | 朝 第一卷第12期  |
| 【刊 名】月月小说<br>【并列刊名】The All-Story Monthly<br>【出版周期】月刊<br>【出版年份】创刊:1906.11;拍摄年<br>份:1906.11-1909.1<br>【期刊介绍】文学刊物。专门刊登各类<br>小说,有历史小说、虚无党小说、社会 |       |       |         |            |
| 小说、写情小说、温光无叶说、社会<br>小说、写情小说、滑稽小说、传奇小<br>说、劄记小说、短篇小说、哲理小说、<br>理想小说、侦探小说、侠情小说、国民                                                             |       |       |         |            |

Figure 3-20: The content (years, volumes, issues) of "The All-Story Monthly"

| 首页 >>文献检索               |                                            |           |             |
|-------------------------|--------------------------------------------|-----------|-------------|
| 数据库 😮                   | 每页显示: 50条 💌 排序方式: 按相关度                     | 按年份       | 按文献来源       |
| •晚清期刊全文库(1833-1910)(23) |                                            | 共找到23符合条件 | 帕文章,以下是1-23 |
| 文献来渡 🥝                  | 🗌 中国近代大博学家兼小说家:德清俞曲园先生遗像:[照片]              |           | 人 下載        |
| • 月月小说(23)              | 《月月小说》 1907年 [第一卷 第10期 1页页]                |           |             |
| 年份 C                    | □ 含冤花                                      |           | ▶ 下載        |
|                         | (埃)熔合宏、 徲桂 《月月小说》 1907年 [第一卷 第10期 99-115页] |           |             |
|                         | 🗌 美国独立史别载(乙部历史小说第一种)(续第四号)                 |           | 人 下载        |
|                         | 清河 《月月小说》 1907年 (第一卷 第10期 133-141页]        |           |             |
|                         | □ 盗偵探(续三期)                                 |           | 人 下载        |
|                         | 解朋, 迪斋 《月月小说》 1907年 [第一卷 第10期 179-195页]    |           |             |

Figure 3-21: Details of the 10<sup>th</sup> issue of 1<sup>st</sup> volume in 1907 and download the full text by clicking on PDF icon.

20-21 5/13/2011

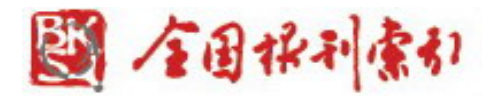

|     | 遂矢          | 婦共           | 於致  | 爲宇  | 茅屋        | 府中              | 誠筐  | 府中   | 路()  | 笟   |             | 小翁 |
|-----|-------------|--------------|-----|-----|-----------|-----------------|-----|------|------|-----|-------------|----|
| 含究花 | (志不)        | 相得。          | 中娶  | 圈地  | <b>敷藤</b> | 子假              | 遇人  | 之國   | 傑姆   | ~ 章 | 英國          | 含宿 |
| 16  | <b>丹</b> 娶。 | 生一大          | 一婦。 | 為園園 | 沢地士       | 見其史             | 又復進 | 」某。  | 司,德帝 | 家庭  | <b>岩台</b> 研 | 花花 |
|     | 以年至         | 人子名          | 雪婦亦 | 画識出 | 畝為        | 心誠無             | 和因  | 極聽   | 志之   | に教育 | <b>勝</b>    |    |
|     | 天十          | 梅蘭.          | 貧家  | 其技  | 之養        | 武。              | 此為  | 慧。   | 選人   |     |             |    |
|     | 餘蔵。         | 梅蘭           | 女也。 | 以蒔井 | 略傑加       | 竹不恭             | 愛去公 | 盡得種  | 于也   | 114 | 穉           |    |
|     | <b>近</b> 白加 | <b>九</b> 歲 時 | 初無分 | 化植木 | が司師       | 平心基             | 軍軍  | 但花融。 | 十未弱  |     | 在譯述         |    |
|     | 山頂          | 前即要          | 母依  | 頤茶  | 得主        | 愛之。             | 方之  | 其師   | 冠學   |     | (           |    |
| • • | 之積          | 母。傑          | 頼於  | 餘年。 | 人之        | 及傑              | 人所  | 愛之   | 樹藝   |     | 原)          |    |
|     | 雪。僅止        |              | 致中。 | 初傑姆 | 厚賜ぶ       | <b>勝</b> 同<br>毎 | 厚敬品 | 如已出  | 之術が  |     | -           |    |
| Ħ.  | <b>茈</b> 缫  | い痛亡          | 傑姆  | 罰會  | 勝感        | 已老。             | 業後。 | 一候城  | 一受去  |     |             |    |
| 九   | Ť           | 妻。           | 司精  | 入基  | 激因        | 子們              | 執事  | 司之   | 倍革   |     |             |    |
|     | 顆明          | 憐弱           | 婚後, | 督教。 | 就来        | 遂賜              | 於子  | 為人。  | 之子   |     |             |    |

Figure 3-22: The document of "含冤花"